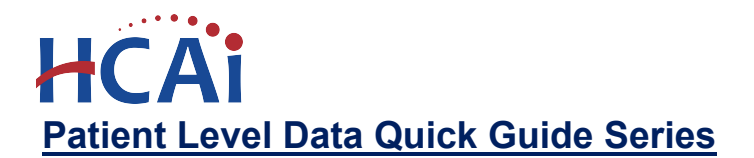

## File a No Data to Report (NDR)

- 1. Log in to SIERA.
- 2. On the Home page, find the column marked "NDR."
- 3. Select the icon () that corresponds to the facility, report type, and report period you wish to certify has no data to report.

| SHDD ID Eacility Name                   | Ourse at (A athus and |            |            |                |       | Resources                                                           |
|-----------------------------------------|-----------------------|------------|------------|----------------|-------|---------------------------------------------------------------------|
| how/ Deport                             | Current/Active V      | Statue     | Pue Dete   | Papart Vistory |       | Intra ta SIEDA                                                      |
| de Report                               | кероп Репоа           | Status     | Due Date   | Report history | NDR ( | How To Guides                                                       |
|                                         |                       |            |            |                |       | How to Submit an Inpatient Report                                   |
| 06244032 ADVANCED ENDOSCOPY             | CENTER                |            |            |                |       | Contact Us                                                          |
| 86 W OLIVE AVE, STE B, MERCED, CA, 9534 | 8                     |            |            |                |       |                                                                     |
| Ambulatory Surgery                      | 04/01/2020-06/30/2020 | Delinquent | 08/14/2020 | 3              |       | Announcements                                                       |
| Ambulatory Surgery                      | 01/01/2020-03/31/2020 | Delinquent | 05/15/2020 |                |       |                                                                     |
| Ambulatory Surgery                      | 10/01/2019-12/31/2019 | Delinquent | 02/14/2020 |                |       |                                                                     |
| Ambulatory Surgery                      | 07/01/2019-09/30/2019 | Delinquent | 11/14/2019 | •              |       | Hello PDS and DSG Teams! Welcome to SIERA!                          |
|                                         |                       |            |            |                |       | The SIERA system has replaced MIRCal for submitting                 |
|                                         |                       |            |            |                |       | ambulatory surgery, emergency department, and inpatient<br>records. |
|                                         |                       |            |            |                |       | If you have questions about SIERA or need assistance in             |
|                                         |                       |            |            |                |       | how to submit your reports, please contact the Patient Data         |
|                                         |                       |            |            |                |       | Section at (916) 326-3935                                           |

4. In the resulting pop-up, enter all applicable information. Click Continue. Continue

| ADVANCED ENDOSCOPY C                                                    | OSHPD ID: 30                                                               | OSHPD ID: 306244032     |                             |       |
|-------------------------------------------------------------------------|----------------------------------------------------------------------------|-------------------------|-----------------------------|-------|
| Report Type: Ambulatory Surgery                                         | Report Period: 04/01/20-06/30/20                                           | Due Date: 08/14/20      | Status: Delinquent          |       |
| We did not perform procedures on<br>cardiac catheterization laboratory. | an outpatient basis in a general ope<br>Additional explanation (optional): | rating room, ambulatory | surgery room, endoscopy uni | t, or |
|                                                                         | <b>_</b>                                                                   |                         |                             |       |

5. Read the certification message. Check the checkbox 🗹 and then click Certify. Certify

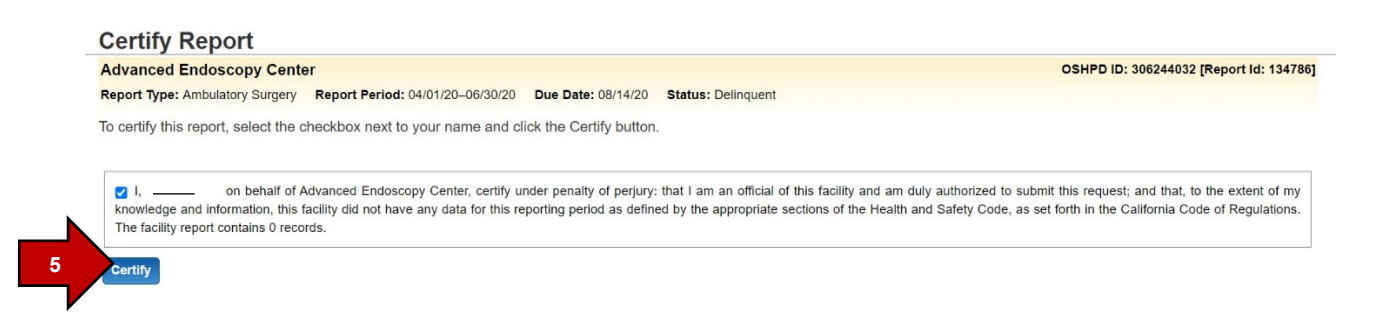

6. The screen will display a confirmation message in green. Your NDR request has been submitted to HCAI and is pending approval. You will receive an email when it has been approved.

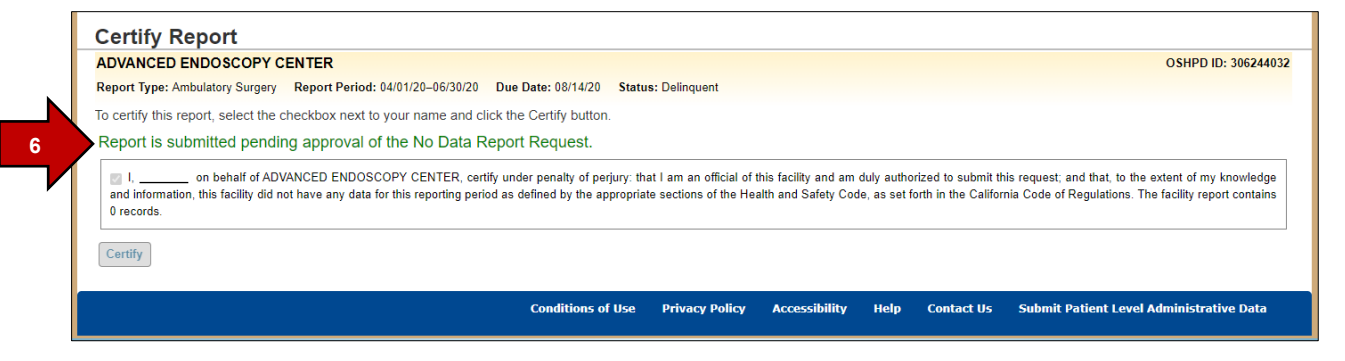

7. On the Home page, the icon in the NDR column will be replaced with the word "Pending."

| NDR     |
|---------|
| ?       |
| Pending |
|         |

8. To confirm your NDR was approved, check the Home page the next business day. Once the NDR is approved, you will see "Approved-NDR" noted in the Status column.

## Status

Approved-NDR Approved-NDR Pending Data Available